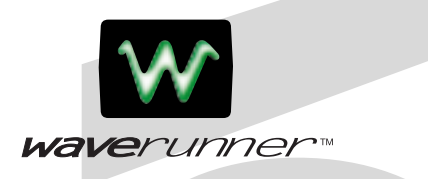

# LeCroy Digital Oscilloscopes

Get the Complete Picture

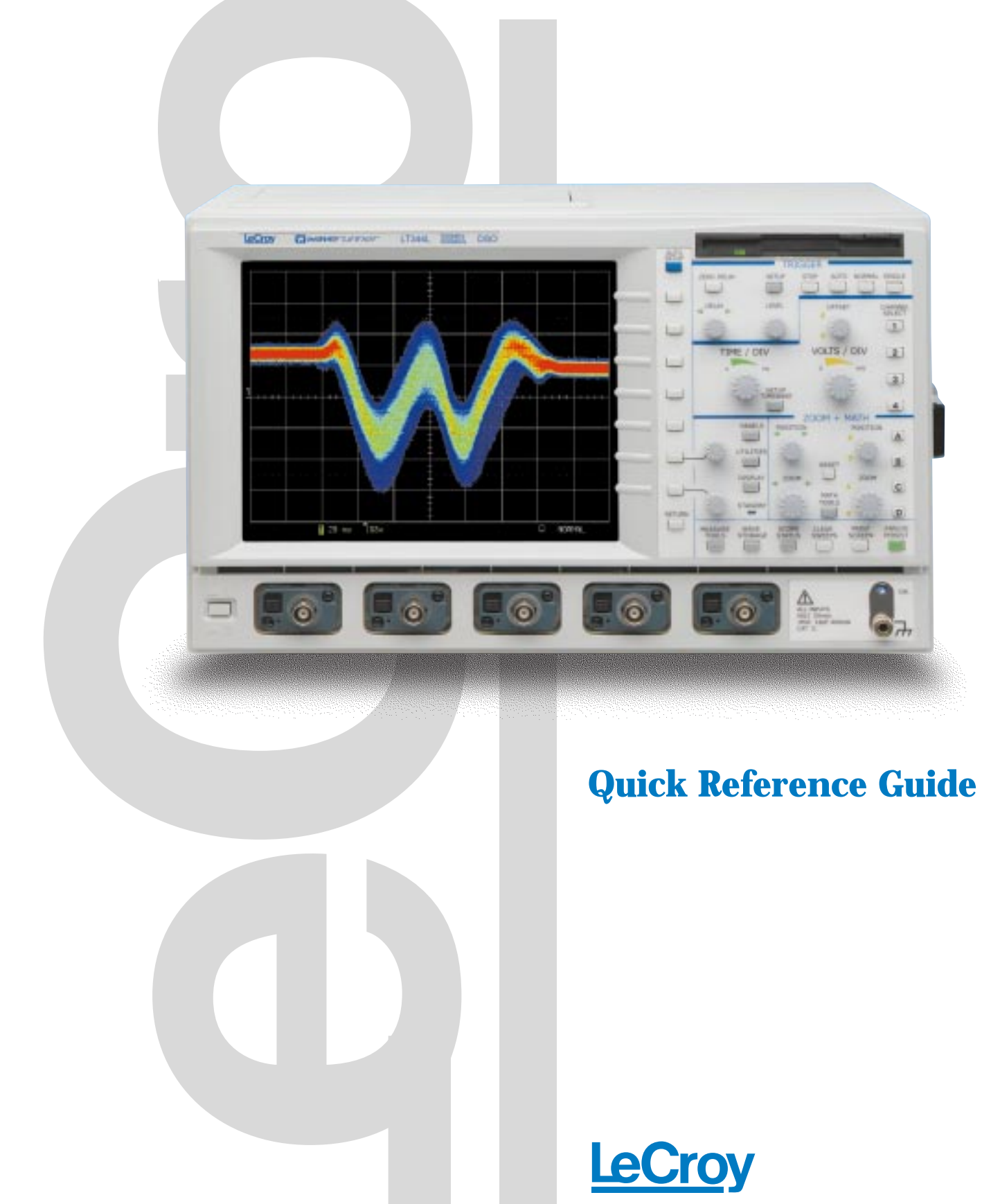

# 

1. Connect your signal. When you use a probe, Probus automatically sets the vertical scale factor.

2. Press Autosetup 📄 , and view.

#### **View with Analog Persistence**

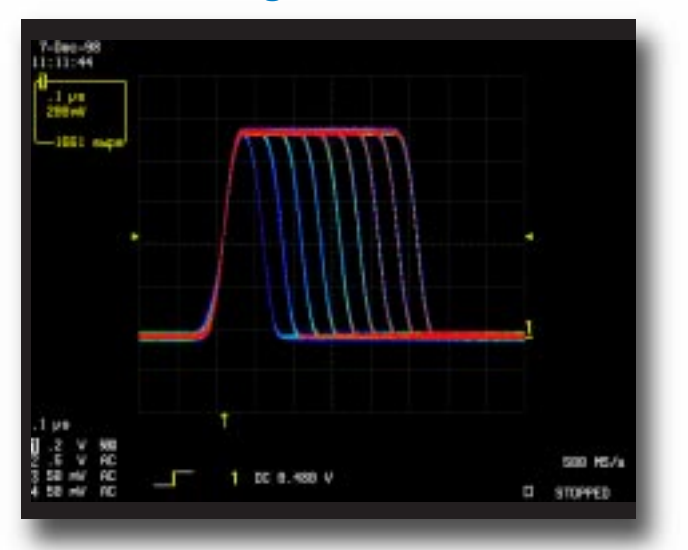

Press **Analog Persist** to access the power of Analog Persistence. The three-dimensional view shows variations in a waveform as intensity or color-graded variations. Press **Display** to customize the display.

Press a **Channel Select** button and use the control knobs to adjust that channel's Volts/Div and offset settings. Press twice to toggle the channel between on and off.

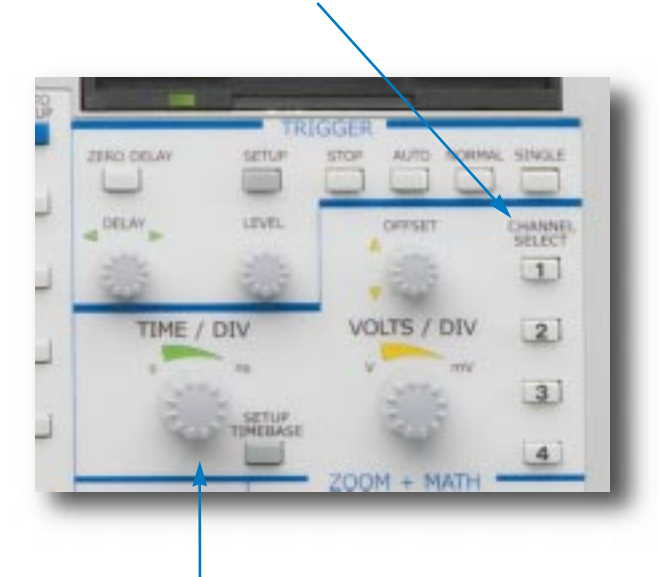

Adjust the **Time/Div** and SMARTMemory automatically assures the maximum resolution for each timebase setting.

Press **Setup Timebase** to setup the scope's timebase and acquisition system.

#### Quickly zoom on signal details

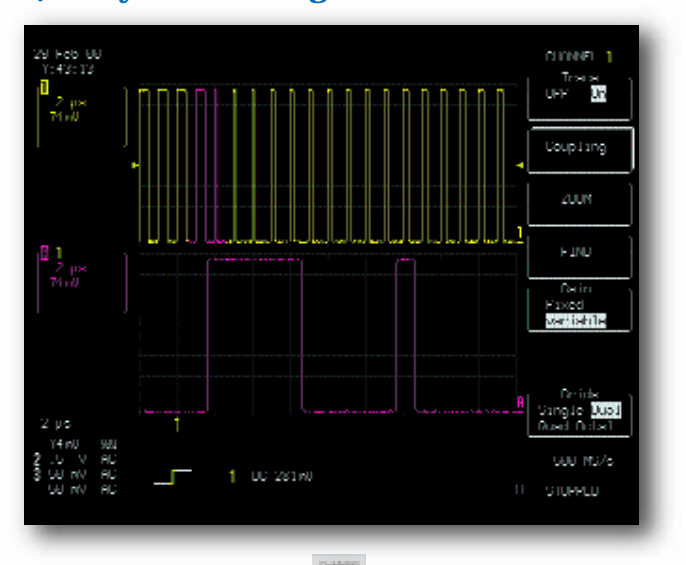

- Use Channel Select for signal selection.
  (TIP choose a grid style single, dual, quad, or octal for maximum signal fidelity.)
- Select **ZOOM** and view Use the zoom controls to magnify and inspect.

### Quickly display a signal

# QUICKLY MEASURE AND ANALYZE

# School PERSPE 1:377:14 Image: school 5 pit Image: school 5 pit Image: school 1 Image: school School 1 Image: school School 1 Image: school School 1 Image: school School 1 Image: school School 1 Image: school School 1 Image: school Scho

Measure with parameters and cursors

Press **Measure Tools** to choose measurements with cursors or automatic parameter measurements with statistics for multiple sweeps.

- 1. Select standard Time or Voltage measurements.
- 2. Turn parameter statistics on and off.
- Select Custom to establish your own set of measurements. Press Panels to save for later.

#### Waveform math for enhanced resolution

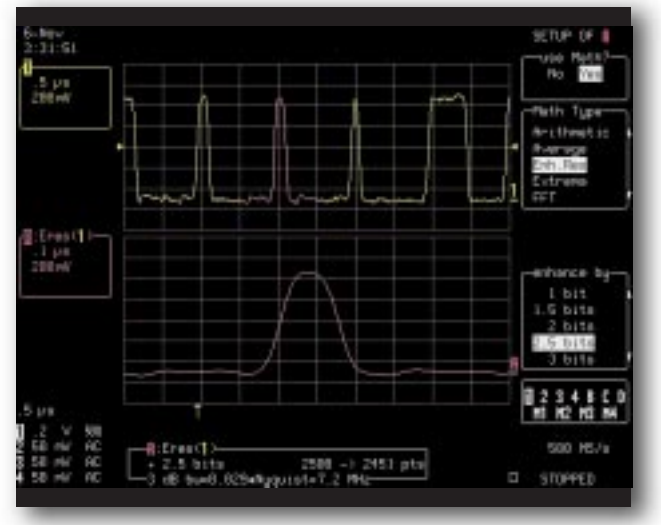

Press button **A**, **B**, **C**, or **D I** to setup a zoom trace for math processing.

- 1. Select Setup
- 2. Select Use Math
- 3. Choose a function to set up.

Math and analysis can be performed on any trace. The result is displayed on trace A, B, C, or D.

Rotary controls adjust the horizontal position and magnification of the selected zoom trace.

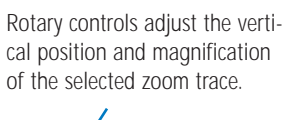

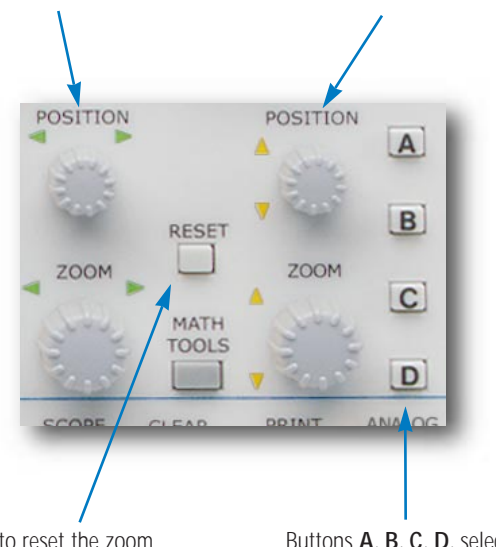

Press to reset the zoom magnification to 1:1. Also used to reset math and analysis functions. Buttons A, B, C, D, select a zoom trace for setup and control. Press twice to toggle between on and off.

#### Parameter analysis with histograms

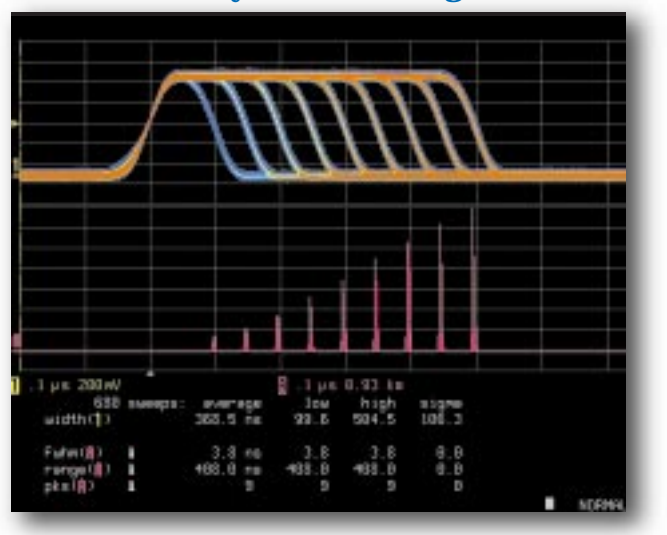

Histograms are math functions which are displayed on traces A, B, C, or D.

- 1. Press button A, B, C, or D.
- 2. Select Setup
- 3. Select Use Math and select a Parameter.

Histograms show the graphical result of multiple measurements. Histogram parameters quantify the graphical result.

#### STANDARD MATH IN ALL WAVERUNNER OSCILLOSCOPES

Arithmetic: Sum (add), Difference (subtract), Product (multiply), Ratio (divide).

**Averaging:** Summed, or linear, average of up to 1000 sweeps. **Extrema:** Display trace envelope, floor, and roof.

**FFT:** Fast Fourier Transform to 50 000 points; Power Spectrum, Phase, Magnitude; FFT Windows include Flat Top, Rectangular, Blackman Harris, Von Hann, Hamming.

**Other Functions:** Identity, Negation (Invert), Sine x/x.

**Resample:** To deskew as well as resample signals.

**Rescale:** Assign new physical units or rescale.

**ERES:** Enhanced Resolution for up to 11 bits of vertical resolution. **Trending:** Plot a parameter versus time or versus another parameter.

# Standard Measurements in all Waverunner Oscilloscopes

| ampl    | Amplitude                                                |
|---------|----------------------------------------------------------|
| area    | Integral of waveform data                                |
| base    | Lower of two most probable states                        |
| cycles  | Number of cycles of a periodic waveform                  |
| cmean   | Cyclic mean: The average of waveform data                |
| Crms    | Cyclic root mean square                                  |
| delay   | Time from trigger to transition                          |
| ∆dly    | Time between 50% level of two sources                    |
| duty    | Duty cycle: Width as percentage of period                |
| f80-20% | Fall time from 80-20%                                    |
| fall    | Fall time from 90-10%                                    |
| freq    | Frequency                                                |
| maximum | The highest point in waveform                            |
| mean    | Average of data for time domain waveform                 |
| minimum | Measures the lowest point in a waveform                  |
| over-   | Overshoot negative                                       |
| over+   | Overshoot positive                                       |
| period  | Period of a cyclic signal                                |
| pkpk    | Peak-to-peak                                             |
| phase   | Phase difference between signal analyzed and signal      |
|         | used as reference                                        |
| r20-80% | Rise time from 20% to 80%                                |
| rise    | Rise time from 10% to 90%                                |
| rms     | Root Mean Square of data between the cursors             |
| top     | Higher of two most probable states                       |
| width   | Width of cyclic signal: all waveform pulses are averaged |
|         | then displayed                                           |

#### WAVEANALYZER OPTION (WAVA)

#### All standard math and measurement tools plus...

#### **Extended Averaging**

Summed, or linear, Average of up to one million waveforms; Continuous Average.

#### Extended FFT

Fast Fourier Transform to one million points; FFT Average; Power Averaging, Power Density, Real, Real + Imaginary.

#### Histograms

Graphical analysis with Histograms and Histogram Analysis Parameters.

#### Math Functions\*

Absolute Value, Derivative, Exp (base e), Exp (base 10), Integral, Log (base e), Log (base 10), Reciprocal (1/x), Square, Square Root.

#### Parameter Measurements\*

| Cmedian | Cyclic median: average of base and top values over |
|---------|----------------------------------------------------|
|         | an integral number of cycles.                      |
| Csdev   | Cyclic standard deviation.                         |
| ∆c2d±   | $\Delta$ clock to data $\pm$ (setup and hold time) |
| ∆t@lv   | The transition time between selected levels on a   |
|         | single trace or between two traces.                |
| first   | Indicates value of horizontal axis at left cursor. |
| last    | Time from trigger to last (rightmost) cursor.      |
| median  | The average of base and top values.                |
| r@level | Rise time between selected voltage levels.         |
| Points  | Number of points in the waveform between           |
|         | the cursors.                                       |
| sdev    | Standard deviation of data between the cursors.    |
| t@level | Time from trigger $(t=0)$ to crossing at a level.  |
| f@level | Fall time between selected voltage levels.         |
| Dur     | The time between triggers in segment or other      |
|         | history modes.                                     |

\* Also included with EMM

## TRIGGERING

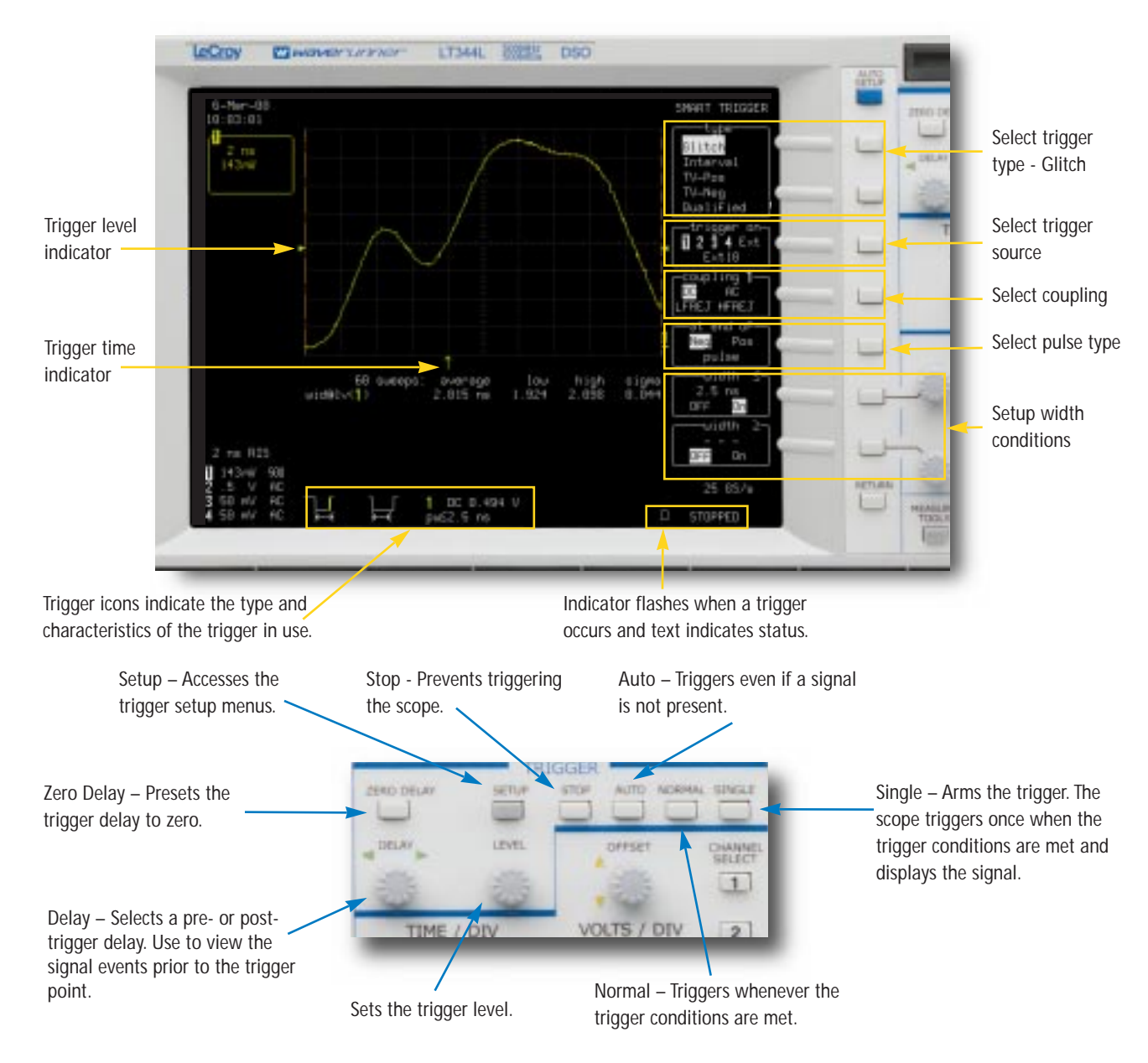

| WAVERUNNER BASIC TRIGGERS |                                                                                                    |  |
|---------------------------|----------------------------------------------------------------------------------------------------|--|
| Name                      | Description                                                                                                    |  |
| Edge                      | Select positive or negative slope and holdoff by time or events.                                                   |  |
| Window                    | Set a window around the trigger level. Trigger whenever the signal crosses outside the window in either direction. |  |

| WAVERUNNER    | SMART TRIGGERS®                                                                                                    |
|---------------|----------------------------------------------------------------------------------------------------|
| Name          | Description                                                                                                    |
| Glitch        | Triggers at end of positive or negative pulses down to 2 ns.<br>Trigger when pulse is $>$ or $<$ or within a range ( $<$ and $>$ ) or outside a range.                                                                              |
| Interval      | Triggers on intervals between positive or negative edges.<br>Trigger when interval is $>$ or $<$ or within a range ( $<$ and $>$ ) or outside a range.                                                                              |
| Qualified     | Qualify by edge or state. Triggers on one channel after a defined state or edge has occurred<br>on another channel.<br>Set a time that the second must occur within to trigger or a wait time or number events<br>before triggering |
| Dropout<br>TV | Triggers if the input signal drops out for longer than selected time.      Triggers on line (up to 1500) in odd or even fields for PAL, NTSC, or non-standard video.                                                                |

# GENERAL CONTROLS

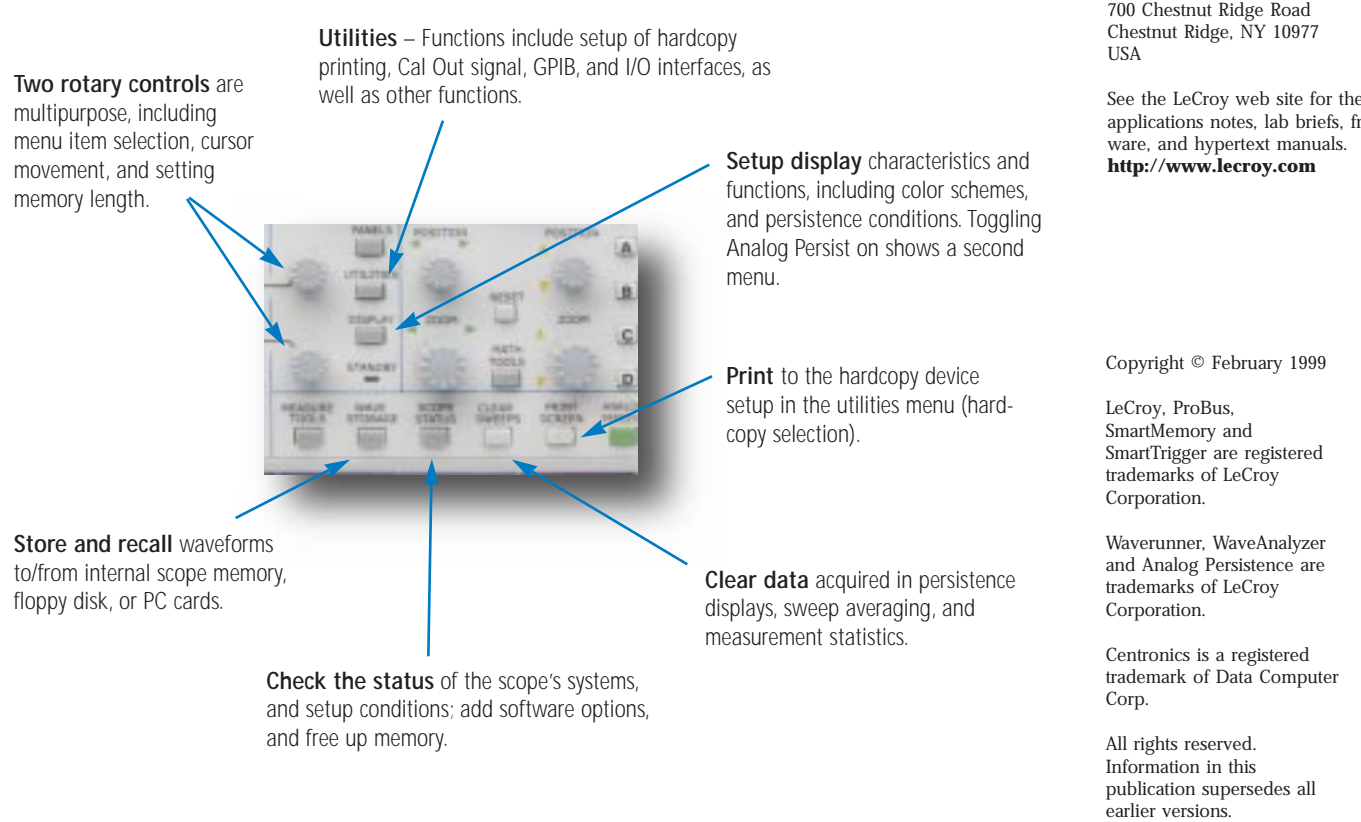

# REAR PANEL

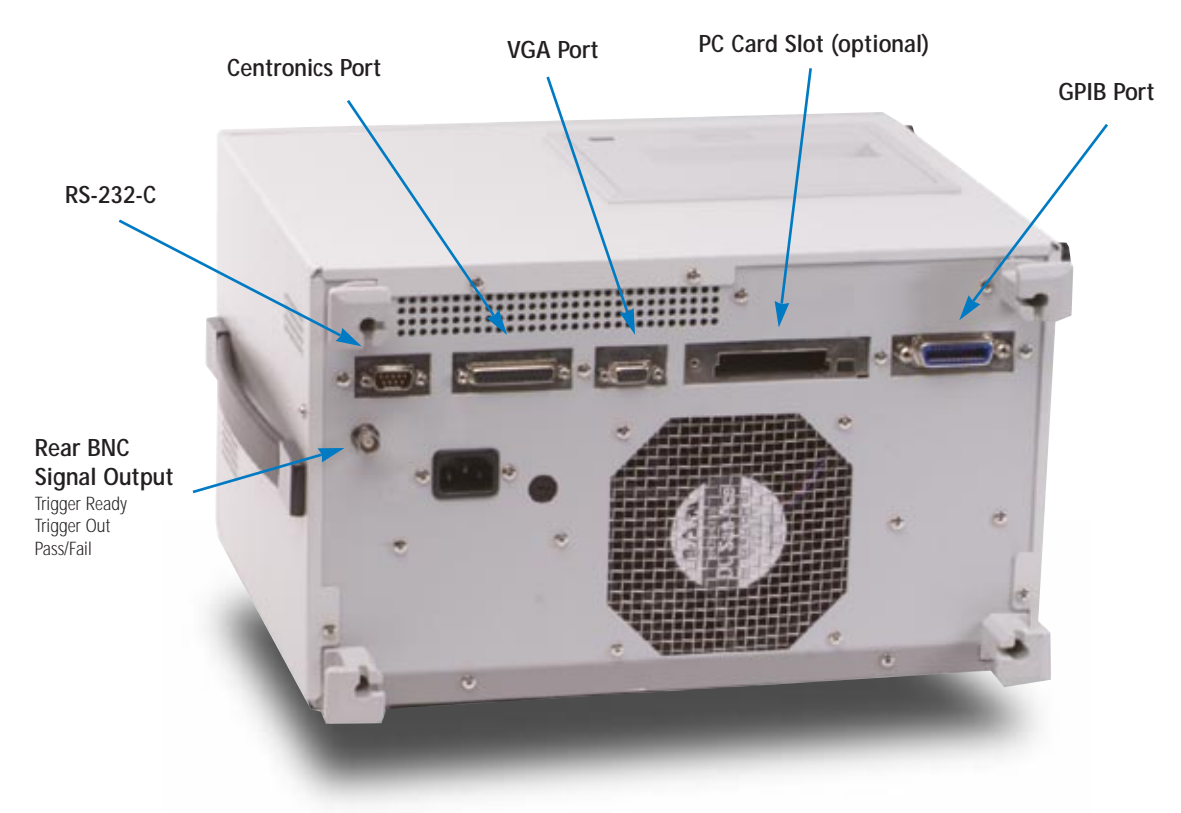

#### Sales and Service Throughout the World

**Corporate Headquarters** 

700 Chestnut Ridge Road

See the LeCroy web site for the latest applications notes, lab briefs, free soft-

Specifications subject to change without notice.